# **Cadastrar Matriz e Filiais**

Esta tela possui como função exibir os dados da empresa e de suas filiais caso tenha. Dentre as funções de informar contador pode-se configurar nesta tela também o E-mail automatico.

Quando houver mais de uma empresas cadastrada é necessário selecionar uma empresa padrão, pela configuração de "*ID 4 Empresa*".

Para abrir esta ferramenta basta entrar no menu em:

```
Gerenciamento→Empresa→Matriz e Filiais
```

Ao clicar nesta opção aparecerá a seguinte interface:

## Localizar

| IN ELWARE Bern v    | indo <b>ADMIN</b> , você está conectado em | In   | tellicash 3. 0.1 | 39 |      | = = 0<br>× |
|---------------------|--------------------------------------------|------|------------------|----|------|------------|
|                     |                                            |      | Empresa          |    |      |            |
| Localizar Cadastro  |                                            |      |                  |    |      |            |
|                     |                                            |      |                  |    |      |            |
| Razão Social / Nome | Fantasia                                   | CNPJ | Cidade           | UF |      | ^          |
|                     |                                            |      |                  |    |      |            |
|                     |                                            |      |                  |    |      |            |
|                     |                                            |      |                  |    |      |            |
|                     |                                            |      |                  |    |      |            |
|                     |                                            |      |                  |    |      |            |
|                     |                                            |      |                  |    |      |            |
|                     |                                            |      |                  |    |      |            |
|                     |                                            |      |                  |    |      |            |
|                     |                                            |      |                  |    |      |            |
|                     |                                            |      |                  |    |      |            |
|                     |                                            |      |                  |    |      |            |
|                     |                                            |      |                  |    |      |            |
|                     |                                            |      |                  |    |      |            |
|                     |                                            |      |                  |    |      |            |
|                     |                                            |      |                  |    |      |            |
|                     |                                            |      |                  |    |      |            |
|                     |                                            |      |                  |    |      |            |
|                     |                                            |      |                  |    |      |            |
|                     |                                            |      |                  |    |      |            |
|                     |                                            |      |                  |    | <br> | ~          |
| Empresas            |                                            |      |                  |    |      |            |

Ao clicar nesta por padrão entrará na aba "**localizar**". Nesta tela há um campo para realizar uma pesquisa por um nome, e abaixo mostra os resultados da pesquisa com os dados das empresas cadastradas.

Ao clicar em uma das empresas automaticamente irá para a aba "Cadastro", para visualizar os

Last update: 2018/06/07 manuais:intellicash:cadastros:empresa\_matriz\_filiais http://wiki.iws.com.br/doku.php?id=manuais:intellicash:cadastros:empresa\_matriz\_filiais&rev=1528394703 19:05 \_\_\_\_\_\_\_

detalhes da empresa selecionada.

## Cadastros

### Dados

|                                                                                                    | Intellicash 3. 0.139 |   |
|----------------------------------------------------------------------------------------------------|----------------------|---|
| Bem vindo ADMIN, você está conectado em                                                             |                      | ^ |
|                                                                                                    | LOJA 20              |   |
| Localizar Cadastro                                                                                  |                      |   |
| Razão Social Fantasia                                                                               |                      |   |
| TESTE TESTE                                                                                         | P Alterar            |   |
| CNPJ Inscrição Estadual Insc.Est. do Subst.Trib. Inscrição Municipal UF                             | Zxduir               |   |
| Tipo Empresa CNAE Data Abertura Data Encerramento Caixa Empresa                                     | Autorizar            |   |
| SUPERMERCADO 01/04/2001 CAIXA EMPRESA                                                               |                      |   |
| Tipo de Emissão de Nota Fiscal Número de Série do Certificado                                       |                      |   |
| MODELO 1 OU 1-A Pagima da Tributação Alía Simples Nac. Alíausta DIS Alíausta COETINS Alíausta ISS   |                      |   |
| SIMPLES NACIONAL 0 1,65 7,6 0                                                                       |                      |   |
| Regime qto ao Pis/Cofins Apropriação de Cred. Site NÃO CUMULATIVO Método de Rateio Proç Dru Ipr Ipr |                      |   |
| Responsável/Gerente Cód.no Sist.Contábil<br>TESTE                                                   |                      |   |
| Observações                                                                                         |                      |   |
|                                                                                                    |                      |   |
| Data da anotação                                                                                    |                      |   |
|                                                                                                    |                      |   |
|                                                                                                    |                      |   |
|                                                                                                    |                      |   |
|                                                                                                    |                      |   |
|                                                                                                    |                      |   |
| Dados Dados Adicionais SPED e-Mail                                                                  |                      |   |
| Empresas                                                                                            |                      |   |

Nesta tela mostra todos os dados principais da matriz ou filial selecionada, nesta tela podem-se alterar dados ou excluir a empresa do cadastro. Ao clicar em alterar aparecerá a seguinte tela:

| 鑙 Cadastro de Empresas                         |                      |                         |                |              | -                       | _        |              | ×             |
|------------------------------------------------|----------------------|-------------------------|----------------|--------------|-------------------------|----------|--------------|---------------|
| Razão Social                                   |                      |                         |                | Fantasia     |                         |          |              |               |
| CNPJ<br>00.000.000/0000-00                     | Inscrição Estadu     | ual Ins                 | sc.Est. do S   | ubst.Trib.   | Inscrição Mun           | icipal   | U            | F<br>1G       |
| Tipo Empresa<br>SUPERMERCADO                   | CNAE                 | Data Abert<br>22/09/201 | ura Dat<br>6 🖵 | a Encerram   | iento Caixa Emp         | oresa    |              | •             |
| Tipo de Emissão de Nota<br>Modelo 1 ou 1-A     | a Fiscal Número<br>▼ | de Série do             | Certificad     | D            |                         |          |              |               |
| Regime de Tributação                           | Alíq. Si             | mples Nac.<br>0,00%     | Alíquota F     | PIS<br>0,00% | Alíquota COFINS<br>0,00 | 5 /<br>% | Alíquot<br>0 | a ISS<br>,00% |
| Regime qto ao Pis/Cofin<br>NÃO CUMULATIVO (L ▼ | s Apropriação de     | e Cred.<br>🔻            | Contrib        | uinte de IPI | Site<br>www.intelli     | ware.o   | com.br       |               |
| Gerente                                        |                      | -                       | Cód.no :       | Sist.Contábi |                         |          |              |               |
| Enviar e-mail diretam                          | nente                |                         |                |              | 🗙 Cancelar              |          | 0            | k             |
|                                                |                      |                         |                |              |                         |          |              |               |

Nesta tela há os seguintes campos:

- Razão Social: Para informar a Razão Social da empresa;
- Fantasia: Para informar o nome fantasia da empresa;
- CNPJ: Para informar o CNPJ da empresa;
- Inscrição Estadual: Para informar a inscrição estadual da empresa, se houver;
- Insc. Est. do Subst. Trib:
- Inscrição Municipal: Para informar a Inscrição do municipio, caso haja;
- UF: Para informar a UF da empresa;
- Tipo Empresa: Para informar o tipo de empresa (loja, supermercado, padaria, etc.);
- CNAE: Classificação Nacional de Atividades Economicas;
- Data Abertura: Para informar a data de abertura de empresa;
- Data Encerramento: Para informar a data de encerramento da empresa;
- Caixa Empresa: Para informar qual o caixa da empresa;
- Tipo de Emissão de Nota Fiscal:
- Número de Série do Certificado:
- Regime de Tributação: Para informar qual é o regime de tributação da empresa (Simples Nacional, Lucro Presumido ou Lucro Real);
- Alíq. Simples Nac.: Para informar qual a alíquota do simples nacional está usado (apenas no caso de simples nacional);
- Alíq. PIS: Para informar a alíquota de PIS da empresa;
- Alíquota COFINS: Para informar a alíquota de COFINS da empresa;
- Alíquota ISS: Para informar a alíquota de ISS da empresa;
- Regime Quando ao PIS/COFINS:
- Apropriação de Cred.:
- Contribuinte de IPI: Esta opção deve ser marcada quando a empresa é contribuinte de IPI;
- Site: Para informar o site da empresa (se houver);

- Gerente: Para informar o gerente da empresa;
- Cód. no Sist. Contábil:
- Enviar E-mail Diretamente: Marcar esta opção caso deseje enviar emails diretamente do sistema(Ao marcar esta opção é necessário configurar as informações para envio de email na aba " Email" futuramente);

O cliente também poderá criar observações:

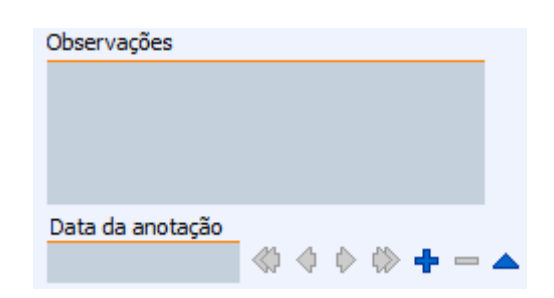

Nesta parte contém alguns botões:

- para ir a primeira observação;
- para ir a ultima observação;
- d para voltar uma observação;
- para seguir uma observação;
- **+** para adicionar uma observação;
- — para excluir uma observação;
- Apara adicionar uma observação entre duas;

## **Dados Adicionais**

|                                                              | h              | ntellicash 3. 0.139            | E 🛛 😣 |
|--------------------------------------------------------------|----------------|--------------------------------|-------|
| Bem vindo ADMIN, você está conectado                         | em             |                                | ×     |
|                                                              |                | LOJA 20                        |       |
| Localizar Cadastro                                           |                |                                |       |
| + 🖉 🧭                                                        |                | Endereços                      | 🥔 🚮   |
| Alterado em 22/09/2016 09:22                                 |                |                                |       |
| TESTE                                                        |                |                                |       |
| 37500000 ITAJUBA, MG, BR<br>I.E.: ISENTO                     |                |                                |       |
|                                                              |                |                                |       |
| Comercial                                                    |                |                                |       |
| + 🏸 🧭                                                        |                | Telefones/e-Mails              |       |
| COMERCIAL : TIM (35) 990909090 [Alterado em 22/09/2016 09:23 | 3]             |                                |       |
|                                                              |                |                                |       |
| <                                                            |                |                                | >     |
| Telefones E-Mails                                            |                |                                |       |
| + 🍠 🥔                                                        | Inscrição Esta | idual de Substituto Tributario |       |
| UF Estado                                                    | Insc. Estadual |                                | ^     |
|                                                              |                |                                |       |
|                                                              |                |                                |       |
|                                                              |                |                                |       |
|                                                              |                |                                |       |
|                                                              |                |                                | ~     |
|                                                              |                |                                |       |
|                                                              |                |                                |       |
|                                                              |                |                                |       |
|                                                              |                |                                |       |
| Dados Adicionais SPED e-Mail                                 |                |                                |       |
| Empresas /                                                   |                |                                |       |

Nesta tela mostra todos os dados adicionais do cliente:

Na primeira parte há a coluna de endereços:

| + 🎤 🥔                                                                                         | Endereços | 🥔 🚮 |
|-----------------------------------------------------------------------------------------------|-----------|-----|
| Alterado em 22/09/2016 09:22<br>TESTE, 0<br>TESTE<br>37500000 ITAJUBÁ, MG, BR<br>I.E.: ISENTO |           |     |
| Comercial                                                                                     |           |     |

Nesta tela mostra os endereços da empresa e ao clicar em Adicionar/Alterar aparecerá a seguinte interface:

| Cadastro de Endereço      | $\times$ |
|---------------------------|----------|
| Тіро                      |          |
| CEP                       |          |
| Logradouro Nº             |          |
|                           |          |
| Complemento Bairro        |          |
|                           |          |
| Cidade UF País            |          |
| ITAJUBÁ 🔽 MG BR           |          |
| Ponto de Referência       | -        |
|                           |          |
| ✓ I.E. Isento I.E. ISENTO |          |
| Cancelar Qk               |          |

Nesta interface deverão ser preenchidos os campos "*Tipo*" (para informar o tipo de endereço do cliente), "*CEP*", "*Logradouro*", "*N*<sup>o</sup>", "*Complemento*", "*Bairro*", "*Cidade*", "*UF*", "*País*", "*Ponto de Referência*", "*I.E. Isento*" (no caso de ser uma pessoa jurídica) e "*I.E.*".

Na segunda parte há a coluna de telefones/emails:

| + 🎤 🥜                          | Telefones/e-Mails |   |
|--------------------------------|-------------------|---|
| COMERCIAL : TIM (35) 990909090 |                   |   |
|                                |                   |   |
| <                              |                   | > |
| Telefones E-Mails              |                   |   |

Nesta tela mostra os telefones/emails da empresa e ao clicar em Adicionar/Alterar aparecerá a

Last update: 2018/06/07 manuais:intellicash:cadastros:empresa\_matriz\_filiais http://wiki.iws.com.br/doku.php?id=manuais:intellicash:cadastros:empresa\_matriz\_filiais&rev=1528394703 19:05

seguinte interface:

| 🎲 Telefone / E-Ma | _         |       | ×              |
|-------------------|-----------|-------|----------------|
| Тіро              | <b>•</b>  |       | Tel.           |
| Telefone 00       | Operadora |       | E-Ma           |
| Contato           |           |       |                |
|                   | X Cancela | r 🗸 🕯 | <u>S</u> alvar |

Nesta interface deverão ser preenchidos os campos "*Tipo*" (para informar o tipo de telefone do cliente), "*Telefone*", "*Operadora*" e "*Contato*".

Na última coluna mostra a parte de Inscrição Estadual:

| Inscrição Estadual de Substituto Tributario |                                          |  |  |  |  |
|---------------------------------------------|------------------------------------------|--|--|--|--|
| Estado                                      | Insc. Estadual                           |  |  |  |  |
|                                             |                                          |  |  |  |  |
|                                             |                                          |  |  |  |  |
|                                             |                                          |  |  |  |  |
|                                             |                                          |  |  |  |  |
|                                             |                                          |  |  |  |  |
|                                             |                                          |  |  |  |  |
|                                             |                                          |  |  |  |  |
|                                             |                                          |  |  |  |  |
|                                             | Inscrição Estadual de Substitu<br>Estado |  |  |  |  |

Ao clicar em Adicionar/Alterar aparecerá a seguinte interface:

| 🍓 IEST | -                       |            | ×      |
|--------|-------------------------|------------|--------|
| UF     | Insc. Estadual de Subst | ituto Trib | utario |
|        | 🗙 Cancelar              |            | Ok     |

Nesta tela basta informar a "UF" e a "Incrição Estadual".

### SPED

#### 2025/06/16 15:42

7/12

| Intellicash 3. 0.139                                                                                                    |
|----------------------------------------------------------------------------------------------------|
| NOBRE MINAS                                                                                                    |
| Localear Cadastro                                                                                                    |
| Versão EFD 109 🔶 Inserir Historico Versão EFD                                                                                                    |
| Perfil EFD         B         Alterar         Incio         retmino         retmino           106         01/01/2013         31/12/2013         31/12/2014         10/01/2014         10/01/2014           109         01/01/2015         31/12/2014         10/01/2015         +         +           108         01/01/2015         31/12/2015         +         +         + |
| Contabilidade                                                                                                    |
| Razão Social Fantasia                                                                                                    |
|                                                                                                    |
| Telefone Email                                                                                                    |
| Endereço                                                                                                    |
| Contador                                                                                                    |
| Nome Fantasia                                                                                                    |
| CPF CRC                                                                                                    |
| Telefone Email                                                                                                    |
| Dados Adicionais <u>SPED</u> Transportadora <u>e-Mal</u>                                                                                                    |

Nesta tela devem ser colocados os dados que serão enviados para o SPED e tambémos dados do contador da empresa e a empresa que o contador trabalha(se houver).

Para inserir uma nova versão EFD, basta clicar no botão "**Inserir**", na parte superior da tela e após isso informar qual a versão EFD utilizada, e para alterar o perfil EFD basta clicar no botão "**Alterar**", e informar qual é o perfil da empresa.

Ao clicar em "**Alterar**" na parte inferior da tela aparecerá a seguinte interface para alterar os dados do contador.

| 🎲 Cadastro Con  | tabilidade — | ×  |
|-----------------|--------------|----|
| -Contabilidade- |              |    |
| CNPJ            |              |    |
| Razão Social    | Fantasia     |    |
| Telefone        | 0 Email      |    |
| Cartadar        |              |    |
|                 | CBC          |    |
| Nome            | Fantasia     |    |
| Telefone 0      | Email        |    |
|                 |              |    |
|                 | X Cancelar   | Ok |

Nesta interface é necessário cadastrar os dados pessoais do contador e da contabilidade.

Last update: 2018/06/07 manuais:intellicash:cadastros:empresa\_matriz\_filiais http://wiki.iws.com.br/doku.php?id=manuais:intellicash:cadastros:empresa\_matriz\_filiais&rev=1528394703 19:05

## Transportadora

|                                                                                                    | em vinde ADMIN, verê gelê senestade em                                           | Intellicash 3, 0,141                               | = = 0<br>x |
|----------------------------------------------------------------------------------------------------|----------------------------------------------------------------------------------|----------------------------------------------------|------------|
| SXUTONS P                                                                                                   | em vindo Admin, voce esta conectado em                                           | TRANSPORTES                                        |            |
| Localizar Cadastro                                                                                          |                                                                                  |                                                    |            |
| RITRC Parametros Default Aliquota de Seguro Centro de Custo Seguradora Responsável Seg. Funcionario Emissor | Modo de Emissão do CT-e<br>Valores Default<br>Dentro do Estado<br>Fora do Estado | Valor Valor Valor Valor                            |            |
| Prod. Predominante<br>Especie                                                                               | <                                                                                |                                                    |            |
| Gov Prestação de serviço     Gov Prestação de serviço     Novo Alterar                                      | Descripao<br>de transporte a estabelecimento industrial                          | C Velegiças BC V Alegota V<br>0 0.0000% 7.000<br>X |            |
| Empresas                                                                                                    |                                                                                  |                                                    |            |

Nessa tela foram criadas algumas configurações para a emissão de CT\_e.

- **RNTC:**Registro Nacional de Transportadores Rodoviários de Carga, é obrigatório para emissão do CT-e;
- Modo de Emissão do CT-e: qual o modo de emissão do CT-e (Produção ou Homologação);
- **Parametros Default:** são valores usados como padrão para facilitar a emissão do CT-e, porém pode ser alteradas na emissão do CT-e:
  - Aliquota de Seguro: porcentagem aplicada ao valor segurado para gerar o valor do SEG/CAT, que compões o CT-e;
  - Centro de Custo: é o centro de custo padrão para a emissão do titulo financeiro a receber gerado pelo CT-e;
  - Seguradora: campo obrigatório do CT-e, que descreve qual a seguradora da carga;
  - **Responsável Seg.:** determina quem é o responsável pelo seguro da carga;
  - Funcionário Emissor: nome do funcionário que irá emitir o CT-e (opcional no CT-e);
  - Prod. Predominante: produto predominante na carga a ser transportada;
  - Especie: espécie de carga (Caixas, Sacos, etc).
- Valores Defaut: permite estabelecer um valor padrão para cada um dos tipos de valores que fazem parte do CT-e;
- Tipos de Tributação: determina quais os tipos de tributações disponíveis para emissão de CT-e.

Para o uso dos recursos de Transportadora é necessário que sejam atualizados alguns dados da empresa e alguns scripts sejam executados no Banco de Dados.

## Email

| Intellicash 3. 0.139                             |
|--------------------------------------------------|
| K Bern vindo ADMIN, você está conectado em       |
| NOBRE MINAS                                      |
| Localizar Cadastro                               |
| Enviar e-mail diretamente                        |
| Configurações de Envio                           |
| Nome:                                            |
| Endereço de Email:                               |
| Servidor de saida de e-mails(SMTP):              |
| V Servidor SMTP requer autenticação              |
| Nome de usuário:                                 |
| Senha:                                           |
| ✓ Lembrar Senha                                  |
|                                                  |
| Porta Servidor de Saida (SMTP):                  |
| Usar o seguinte tipo de conexão criptografada: 1 |
|                                                  |
| Alkelar                                          |
|                                                  |
|                                                  |
|                                                  |
|                                                  |
|                                                  |
|                                                  |
|                                                  |
|                                                  |
|                                                  |
| Dados / Dados Adicionais / SPED / Transportadora |
| Empress                                          |

Esta tela foi criada para poder configurar um email para enviar, seja automaticamente ou seja manulamente, porém sem necessitar sair do sistema.

Ao clicar no botão "Alterar" aparecerá a seguinte interface:

| 🏙 Configurar Conta E-mail           | _           |       | ×  |
|-------------------------------------|-------------|-------|----|
| Nome:                               |             |       |    |
| Endereço de Email:                  |             |       |    |
| Servidor de saída de e-mails(SMTP): |             |       |    |
| Servidor SMTP requer                |             |       |    |
| Nome de usuário:                    |             |       |    |
| Senha:                              |             |       |    |
|                                     | Lembrar     | Senha |    |
| Porta Servidor de Saída (SMTP):     |             |       | 0  |
| Usar o seguinte tipo de conexão cri | ptografada: | SSL   | •  |
|                                     |             |       |    |
| (                                   | 🗙 Cancelar  |       | Ok |

Nesta tela há os seguintes campos:

• Nome: para informar o nome do usuário;

- Endereço de Email: para informar o endereço de email do usuário;
- Servidor de Saída de Emails(SMTP): Para informar a porta do servidor de saida do email (Recomendado verificar com o tecnico de rede se não souber);
- Servidor SMTP Requer Autenticação: Marcar esta opção é necessário informar login e senha de email, caso esteja desmarcado,
- Nome de Usuário: para informar o email do usuário;
- Senha: para informar a senha da conta do email;
- Lembrar Senha: para lembrar a senha do email;
- Porta Servidor de Saída(SMTP): para informar a porta do servidor de saida do email (Recomendado pesquisar na internet, se não souber)
- Usar o Seguinte Tipo de Conexão Criptografada: para informar o tipo de conexão criptografada utilizada;

# Depósitos

# Versão 3.0.140.003

A partir desta versão é possível cadastrar os depósitos que serão controlados pela empresa. Os depossitos estão associados a um CNPJ que pode ser o memo da empresa ou de um agente externo, qualificando-o como depósito externo. As transações entre depósitos com o CNPJ da empresa efetuarão movientação de mercadorias entre depósitos, mas as notas de transferência só serão geradas quando a movimentação for de um depósito interno para um depósito externo.

11/12

| Bern vindo ADMIN, você está c                                           | Intellicas          | sh 3. 0.140<br>VS [01.797.606/0001-62] | = = 0<br>× |  |  |  |  |
|-------------------------------------------------------------------------|---------------------|----------------------------------------|------------|--|--|--|--|
| EMPRESA IWS                                                             |                     |                                        |            |  |  |  |  |
| Localizar Cadastro                                                      |                     |                                        |            |  |  |  |  |
| + 🍠 🧭                                                                   | + 🖉 🧳 Depósitos     |                                        |            |  |  |  |  |
| Nome 🔻                                                                  | CNPJ -              | Fantasia                               | ▼          |  |  |  |  |
| ARCOM DEPOSITO                                                          | 25769266000124      | ARCOM S.A.                             |            |  |  |  |  |
| DEPOSITO IWS                                                            | 01797606000162      | EMPRESA IWS                            |            |  |  |  |  |
| LOJA                                                                    | 01797606000162      | EMPRESA IWS                            |            |  |  |  |  |
|                                                                         |                     |                                        |            |  |  |  |  |
| Dadas / Dadas Adizionais / SDED / Transportadors / a                    | Mail Dapósitos      |                                        | *          |  |  |  |  |
| Dados / Dados Adicionais / SPED / Transportadora / e-Mail / Depósitos / |                     |                                        |            |  |  |  |  |
| Cadastro de Produtos / Empresas /                                       |                     |                                        |            |  |  |  |  |
| Módulo: EMPRESAS                                                        | Promoções Vencidas! | Nenhum Agendamento!                    |            |  |  |  |  |

Para o uso dos recursos de Multi-Depósitos é necessário que sejam atualizados alguns dados da empresa e alguns scripts sejam executados no Banco de Dados.

Por padrão, toda empresa configurada como multi-depósito receberá um depósito padrão chamado **Loja**. Inicialmente todos os produtos serão alocados a este depósito.

Este depósito padrão não pode ser alterado ou excluído. Abaixo a interface de Adição/Edição do depósito.

| 🔟 Multi | Depóstio       |         | —   |        | ×   |
|---------|----------------|---------|-----|--------|-----|
| Nome:   |                |         |     |        |     |
| CNPJ:   | 01797606000162 | X Cance | lar | 🔒 Salı | var |

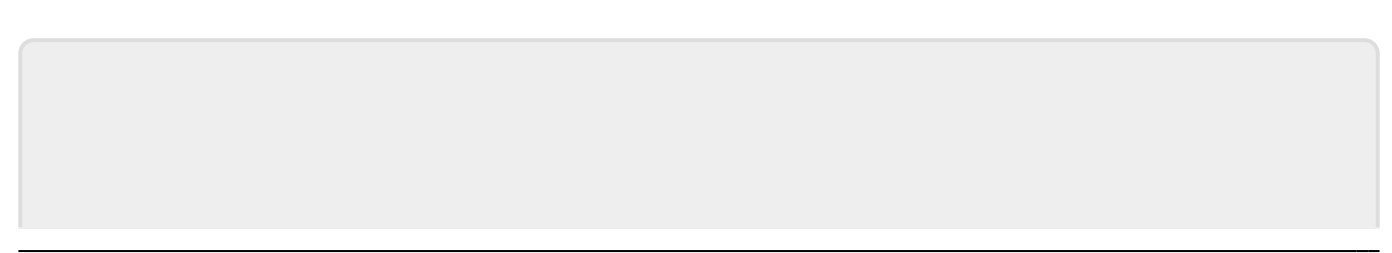

Last update: 2018/06/07 manuais:intellicash:cadastros:empresa\_matriz\_filiais http://wiki.iws.com.br/doku.php?id=manuais:intellicash:cadastros:empresa\_matriz\_filiais&rev=1528394703 19:05

From: http://wiki.iws.com.br/ - **Documentação de software** 

Permanent link: http://wiki.iws.com.br/doku.php?id=manuais:intellicash:cadastros:empresa\_matriz\_fi liais&rev=1528394703

Last update: 2018/06/07 19:05